# Lernplan 7. Klasse IT

## Für die GESAMTE Fachschaft IT

### 30.03. bis 03.04.2020

Liebe Schüler, sicherlich ist der Text mit Seattle schon langweilig für euch. Hier also ein paar neue Aufgaben:

- 1. Schreibe den nachfolgenden Text, über die Kaiserin Elisabeth, 10 Minuten lang in Courier New 12 pt!
- 2. Führe dann die Formatierungsübungen auf der 3. Seite durch. Wer dazu keine Unterlagen hat, zieht bitte das Internet, euer Schulbuch oder seine Mitschüler hinzu. Ich bin sicher ihr schafft das!
- 3. Wer noch mehr üben will, kann die gleichen Aufgaben mit dem Seattle-Text durchführen.

Ganz liebe Grüße und bleibt gesund! Astrid Böhmer

#### Allgemeine Hinweise:

- Achte darauf, dass du IMMER mit deinem Geschirrtuch als Tastaturabdeckung arbeitest!
- Inzwischen solltest du in 10 Minuten ca. 800 bis 900 Anschläge sicher schreiben!!

nach Microsoft Encarta

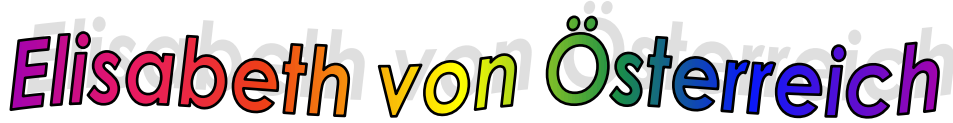

#### 1. Schreibe den nachfolgenden Text 10 Minuten lang.

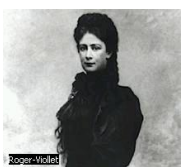

Elisabeth war die Gemahlin von Kaiser Franz Joseph I. von65Österreich und so die Kaiserin von Österreich und Königin von132Ungarn. Sie wurde "Sissi" genannt und wurde am 24. Dezember1991837 in München als zweite Tochter des Herzogs Maximilian262Joseph in Bayern geboren. Am 24. April 1854 heiratete sie325

den Kaiser. Diese Heirat war aus politischen Gründen383arrangiert worden und demonstrierte die Entschlossenheit des446Kaisers, seine Position als deutscher Fürst und Oberhaupt des513Deutschen Bundes zu behaupten. Sissi selbst hatte Anteil am578Zustandekommen der Doppelmonarchie Österreich-Ungarn, wobei643

sicherlich ihre Leidenschaft für Ungarn eine große Rolle 704 spielte. Sie lernte ungarisch und beschäftigte ungarisches 765 Personal. Zugleich spiegelte ihre Vorliebe für Ungarn ihre 829 Distanz zum Wiener Hof und dessen Steifheit wider, sowie ihre 896 Abneigung gegenüber ihrer herrischen Tante und Schwiegermutter 963

Sophia. Sie wuchs in der ländlichen Residenz ihrer Eltern in1029Possenhofen am Starnberger See auf. Durchdrungen von tiefen,1095romantischen Gefühlen, trennten Elisabeth und ihren1150pflichtbewussten Ehemann Welten. Aus ihrer Ehe gingen drei1214Töchter (die Erzherzoginnen Sophie, Gisela und Marie Valerie)1285

und ein Sohn hervor, der Thronerbe Kronprinz Rudolf. Sein
Selbstmord 1889 bedeutete einen schweren Schicksalsschlag für
Sissi. Aus Abneigung gegen das Hofleben blieb die Kaiserin in
den folgenden Jahren dem Wiener und auch dem Budapester Hof
immer häufiger und länger fern. Ende der siebziger Jahre gab

sich die exzentrische Kaiserin einer neuen Leidenschaft hin - 1676 dem Reiten. Außerdem verbrachte sie viel Zeit auf Jagden, u. 1742 a. in Irland. Ende der achtziger Jahre lernte sie griechisch, 1808 besuchte Ausgrabungsorte in Griechenland und erwarb 1863 schließlich die Villa Achilleion auf Korfu. Die Beziehung zu 1930

ihrem Ehemann wurde zunehmend distanzierter. Auf einer ihrer1994zahllosen Reisen wurde sie in Genf von einem italienischen2056Anarchisten erstochen. Die schillernde Persönlichkeit der2118Kaiserin bot ausreichend Stoff für zahlreiche Romane und2179Filme. Am bekanntesten wurden die Sissi-Filme mit Romy2240Schneider.2252

c:\Sissi SchreibenLayout

- 2. Formatiere den gesamten Text in Arial 12 pt.
- 3. Schreibe die Überschrift "Elisabeth von Österreich" in WordArt über den Text (achte auf deine Seitenränder)!
- 4. Setze den gesamten Text 2-spaltig.
- 5. Suche Informationen zur Kaiserin Elisabeth im Internet.
- 6. Schreibe den Namen der Internetseite an das Ende des Textes.
- 7. Setze den gesamten Text in Blocksatz.
- 8. Füge zwei passende Grafiken in den Text ein (in jede Spalte nicht auf gleicher Höhe!).
- 9. Setzte sinnvolle Absätze und verteile den Text auf die ganze DIN A4 Seite!
- 10. Füge eine Kopfzeile mit deinem Vor- und Nachnamen (rechtsbündig, Arial 8 pt) ein.
- 11. Füge in die Fußzeile den Speichernamen "c:\Elisabeth" (Arial 8 pt) ein.
- 12. Füge in die Kopfzeile "Lösungsvorschlag" (linksbündig, Times New Roman, 12 pt, kursiv) und "nach Microsoft Encarta" (rechtsbündig, Arial 8 pt) ein!
- 13. Suche Informationen zur Villa Achilleion im Internt.
- 14. Gebe auch diese Internetseite an!